# 使用"中国领事" APP 申请办理"婚姻登记预约" 业务的体流程和图文说明

(结婚登记预约版)

#### 第一步 下载注册"中国领事" APP

"中国领事" APP 可通过苹果应用商店、腾讯应用宝商店、小米应用商店、华为应用商店或扫描下图中的二维码下载。

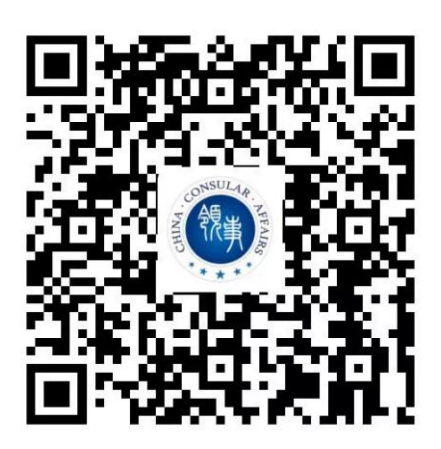

下载成功后打开 APP,使用中国手机号或电子邮箱(无 中国手机号请使用电子邮箱)进行注册,根据提示完成实名 认证,之后即可正常登录使用。(APP 实名认证注册目前仅支 持中国普通护照或身份证号码,如无上述证件,可使用他人 已实名认证的账号办理。)

此前已 APP 注册账号请直接登录。

| <             | <                                                 |
|---------------|---------------------------------------------------|
| 手机号登录 邮箱登录    | 手机号注册 邮箱注册                                        |
| +86   请输入手机号码 | +86   请输入手机号码                                     |
| ⊚ 密码          | ◎ 密码                                              |
| 志记密码          | ∞ 请再次输入密码                                         |
|               | 验证码发送验证码                                          |
| 验证码登录         | <ul> <li>我已阅读并同意《中国领事用户协议》和<br/>《隐私政策》</li> </ul> |
|               |                                                   |
| 注册新账号         | 已有账号登录                                            |

## 第二步 申请婚姻登记预约业务

请在 APP 首页点击进入"婚姻登记预约"模块

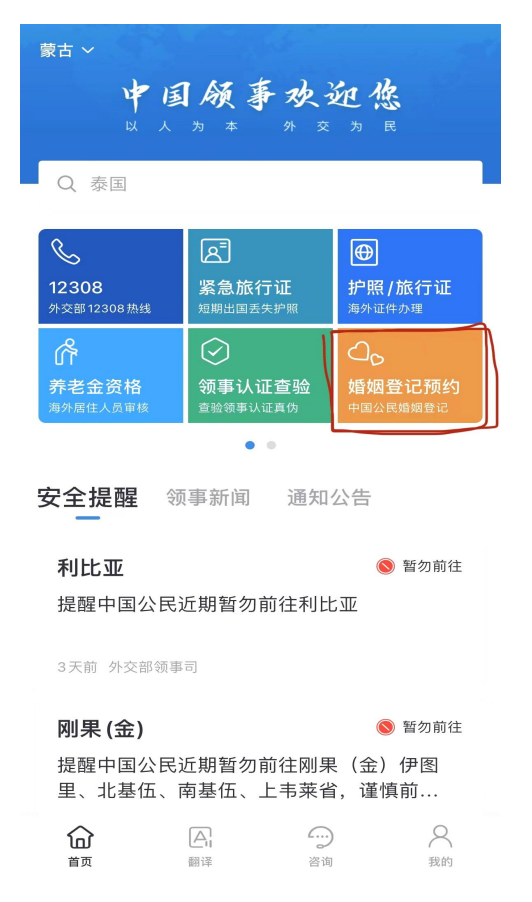

请选择"结婚登记预约"

| <             |  |
|---------------|--|
| 婚姻登记预约        |  |
|               |  |
| 请选择办理的业务      |  |
|               |  |
| 4本地民 2%にコス市4月 |  |
| 纪相译[[[]]050   |  |
|               |  |
| 离婚登记预约        |  |
|               |  |

请仔细阅读办理流程和重要声明,在本人已阅读并同意以 上声明处打√,点击"立即申请"

| <                                                                                                    |
|----------------------------------------------------------------------------------------------------|
| 结婚登记预约                                                                                                 |
| <b>适用情形</b><br>海外中国公民结婚登记预约                                                                            |
| 🙆 办理流程                                                                                                 |
| • <b>男方信息</b><br>填写男方个人信息                                                                              |
| • 女方信息<br>填写女方个人信息                                                                                     |
| • 预约申请<br>选择登记时间和联系人                                                                                   |
| • <b>到馆办理</b><br>携带材料,凭条形码前往使领馆办理                                                                      |
| 回 重要声明                                                                                                 |
| 1.中国驻外使(领)馆依据《中华人民共和国民法<br>典》和《婚姻登记条例》等法律法规,为男女双方<br>均居住于驻在国的中国公民办理婚姻登记。中国驻<br>外使(领)馆不受理男女双方或一方为临时出国人员 |
| 本人已阅读并同意以上声明                                                                                           |
| 立即申请 🗸                                                                                                 |

浏览温馨提示,并点击"下一步"

<

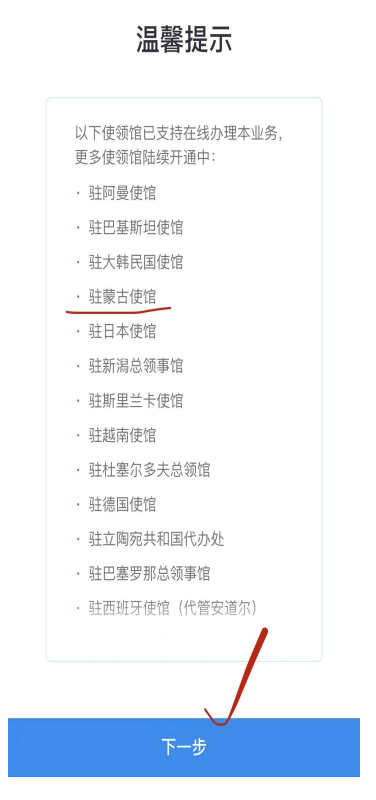

进入个人信息界面,"办理的使馆"请选择"驻蒙古使馆",进入下一步。

<

个人信息 请您填写以下问题,方便您更快地办理业务 请选择办理的使领馆

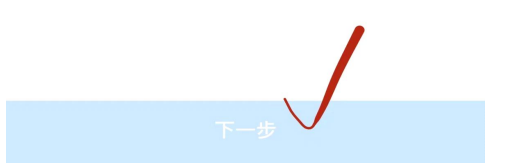

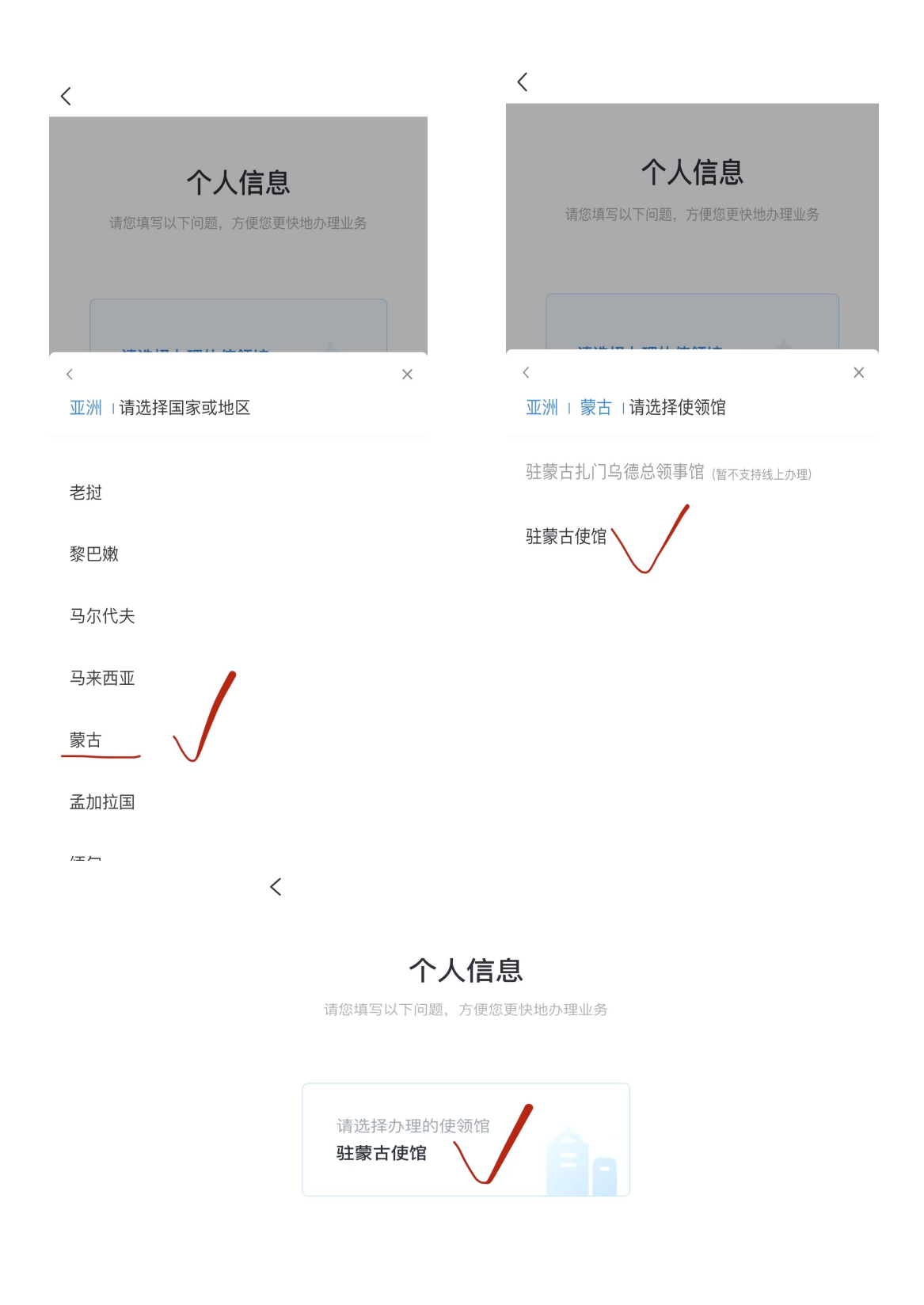

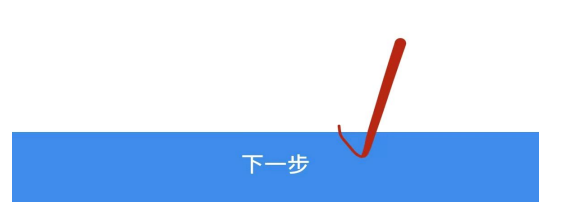

#### 第三步 填写申请人信息

按要求依次填写男方、女方基本信息、婚姻状况。出生 地点为国内的申请人,需提供大陆居民身份证号码,出生地 点为国外的申请人,如无大陆居民身份证号码,可仅提供有 效中国护照号码。

所填写信息必须真实准确,检查无误后,请点击确认进 入下一步。

| 方信息             | 女方信息      | 预约申请    | 男方信息      | 女方信息                                | 预约申诉 |
|-----------------|-----------|---------|-----------|-------------------------------------|------|
| 男方信息            |           | 🔚 读取身份证 | 申请表信息总览   |                                     |      |
|                 |           |         | ● 男方信息    |                                     | 🖸 修改 |
| 中文姓             |           |         | 中文姓:      | 张                                   |      |
| 515             |           |         | 拼音或外文(姓): | ZHANG                               |      |
| 拼音或外文(姓)        |           |         | 中文名:      | 三                                   |      |
| ZHANG           |           |         | 拼音或外文(名): | SAN                                 |      |
| 中文名             |           |         | 国籍:       | 中国                                  |      |
| _               |           |         | 出生日期:     | 2000-01-01                          |      |
| 拼音或外文(名)<br>SAN |           |         | 出生地点:     | 蒙古                                  |      |
| 正件上的社会为:出       | = @       |         | 持证情况:     | 不持以上证件,仅                            | 寺护照  |
| 角认姓名与有效证件信      | 息一致,否则将无法 | 动理业务    | 护照号:      | G47****34                           |      |
| 中国国籍 (男女双)      | 方均为中国公民)  |         | 护照首页照片:   | 19-лаление салаления нас<br>Пологоя |      |
| 出生日期            |           |         |           |                                     |      |
| 2000-01-01      |           |         |           |                                     |      |
| 出生地点            |           | ~       |           |                                     |      |
| 家白              |           |         |           |                                     |      |

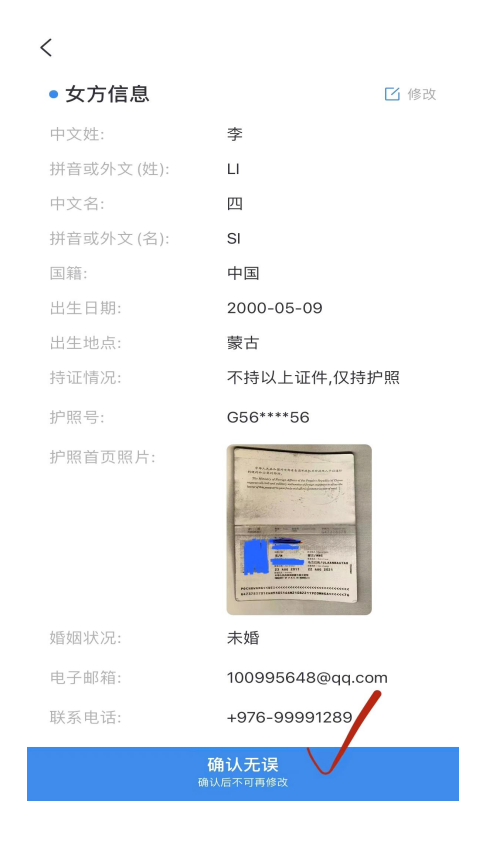

## 第四步 选择预约时间

请选择预约来馆办理时间,并填写联系人信息。

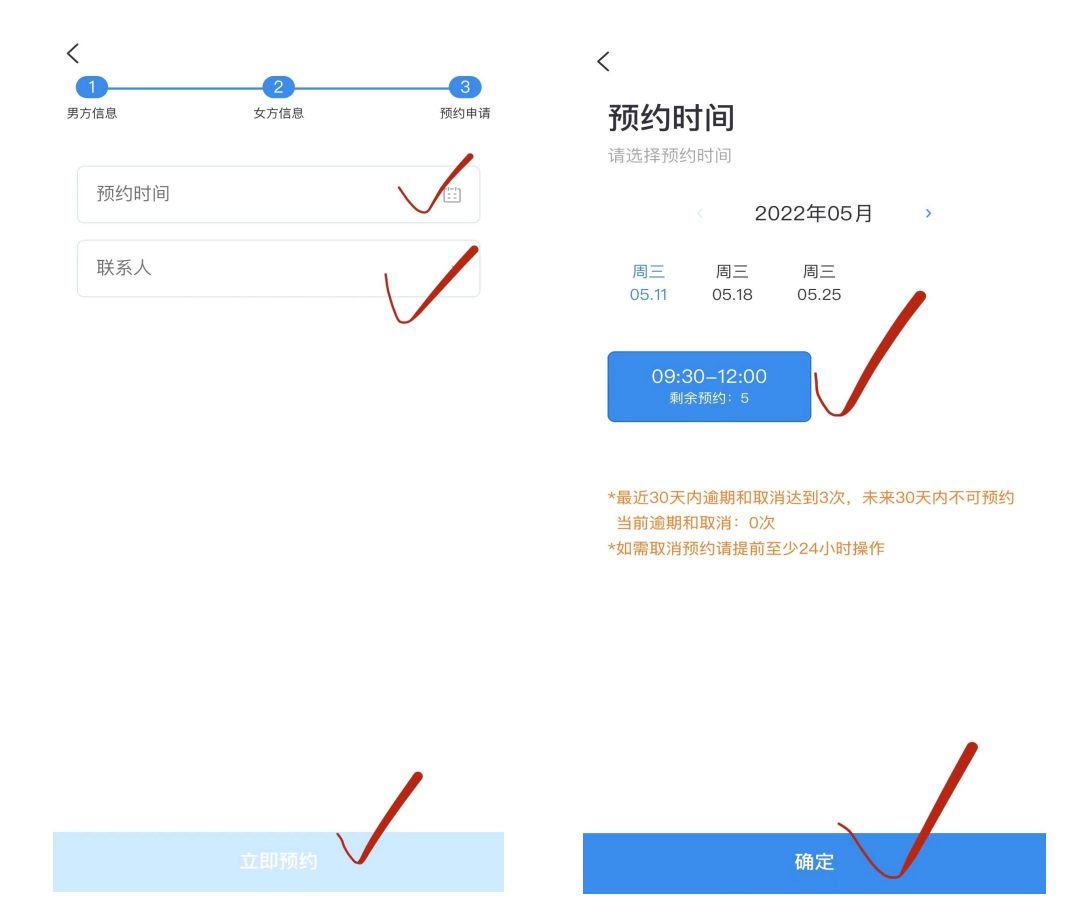

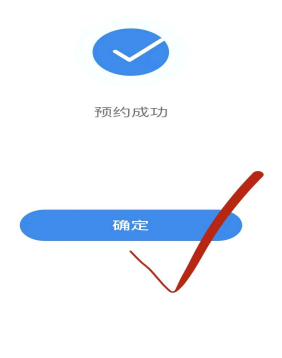

### 第五步 准备来馆办理材料

预约成功后,请认真阅读 APP 提示,确认无误后点击"确 定我已知晓办理时请携带材料"。

请按照 APP 提示要求,提前准备好相关材料。

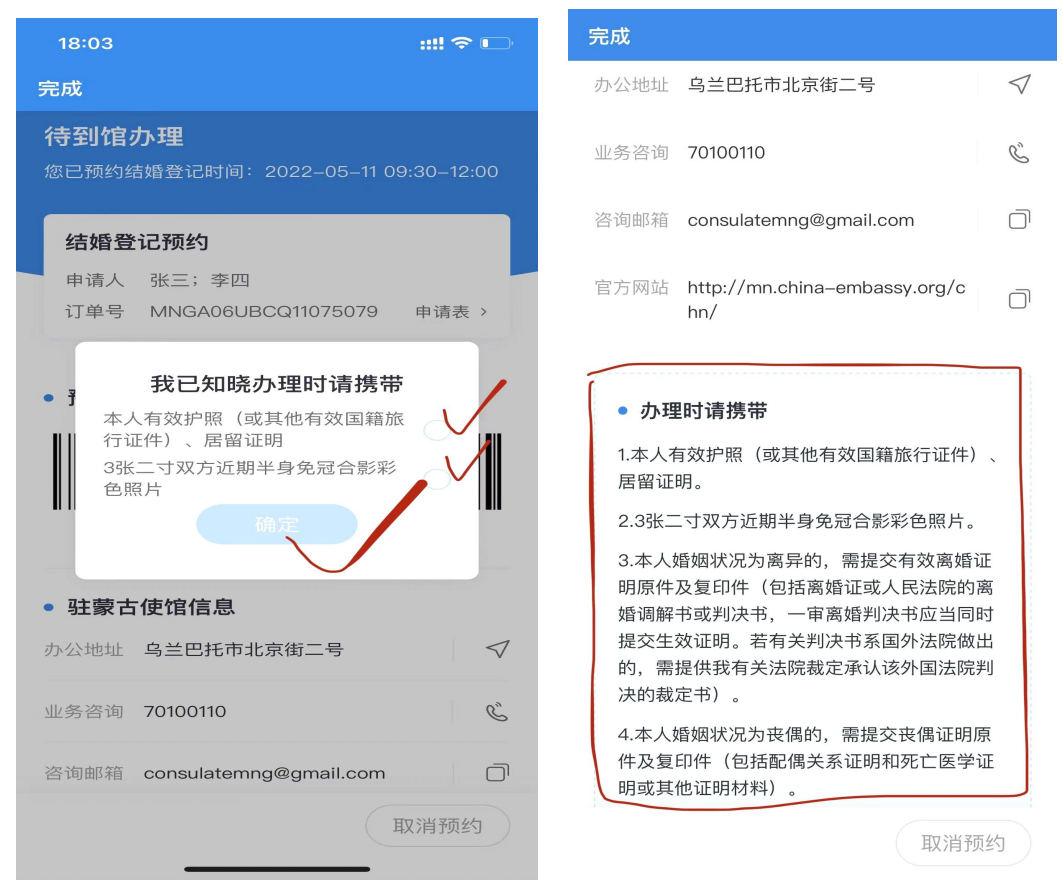

材料清单:

1、双方有效大陆居民身份证、护照或其他有效国籍旅行证件(提供原件和复印件)

- 2、在蒙居留证件(提供原件和复印件)
- 3、3张二寸双方近期半身免冠合影彩色照片
- 4、如本人为华侨且婚姻状况为未婚,请提交由华侨协会出具的单身证明。
- 5、本人婚姻状况为离异的,需提交有效离婚证明原件及 复印件(包括离婚证或人民法院的离婚调解书或判决 书,一审离婚判决书应当同时提交生效证明。若有关 判决书系国外法院做出的,需提供我有关法院裁定承 认该外国法院判决的裁定书)。
- 6、本人婚姻状况为丧偶的,需提交丧偶证明原件及复印件(包括配偶关系证明和死亡医学证明或其他证明材料)。

第六步 按时到馆办理业务

请及时查看 APP 通知,订单可通过点击"我的"-"我的订单"-"待到馆办理"查阅。

来馆前一天,请申请人自行进行肺炎核酸检测或快速检测,并将检测结果拍照发送到证件专用邮箱 consulatemng@gmail.com,邮箱反馈确认后方可按预约时间 来馆。来馆办理业务时,请务必携带好所有申请所需材料。

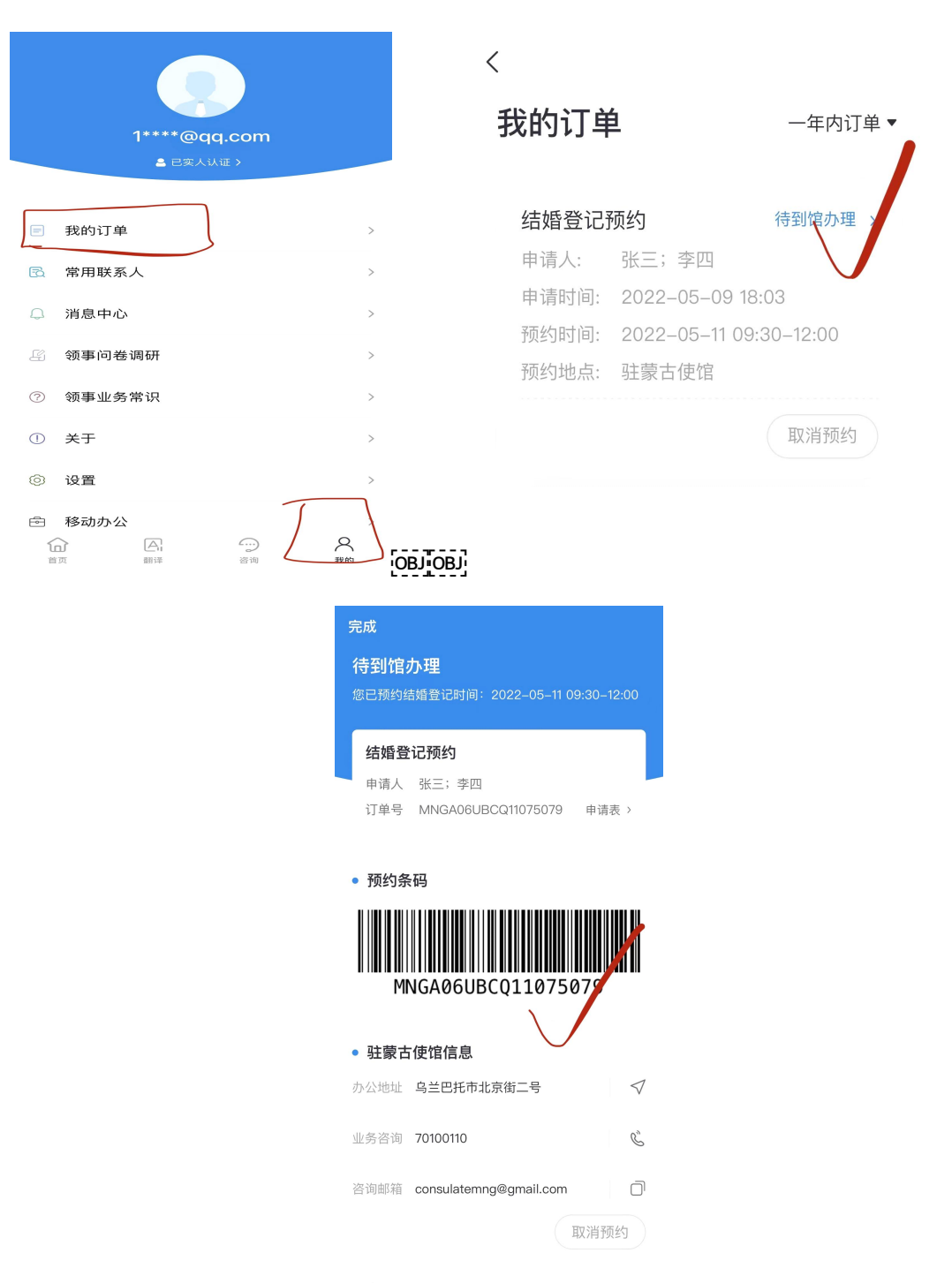

如因检测结果或其他原因无法按时到馆办理业务,请提前"取消预约"。

请注意:近30天内逾期和取消达到3次,未来30天内 不可预约。